# Segue, Landscape, Touch events, Alpha and User Defined Runtime Attributes

Yutaka Yasuda, Kyoto Sangyo University

目標

・ぱしぱし叩けるゲームを作りたい
 タッチイベントに反応
 火花が出て消える(アニメーション)
 ・ステージを IB の操作だけで簡単に増やせる

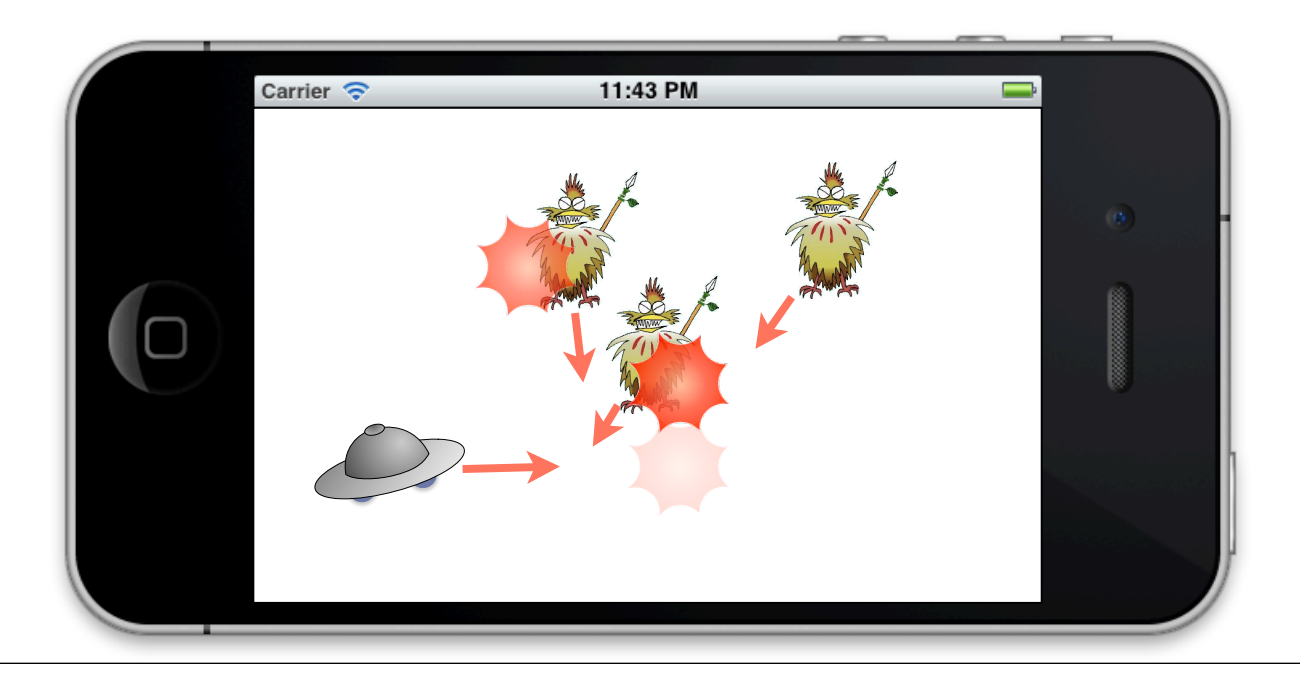

# Segue での場面進行

### Segue

- •場面が変わるだけのアプリを作る
- ボタンをクリックすると指定した View に進む

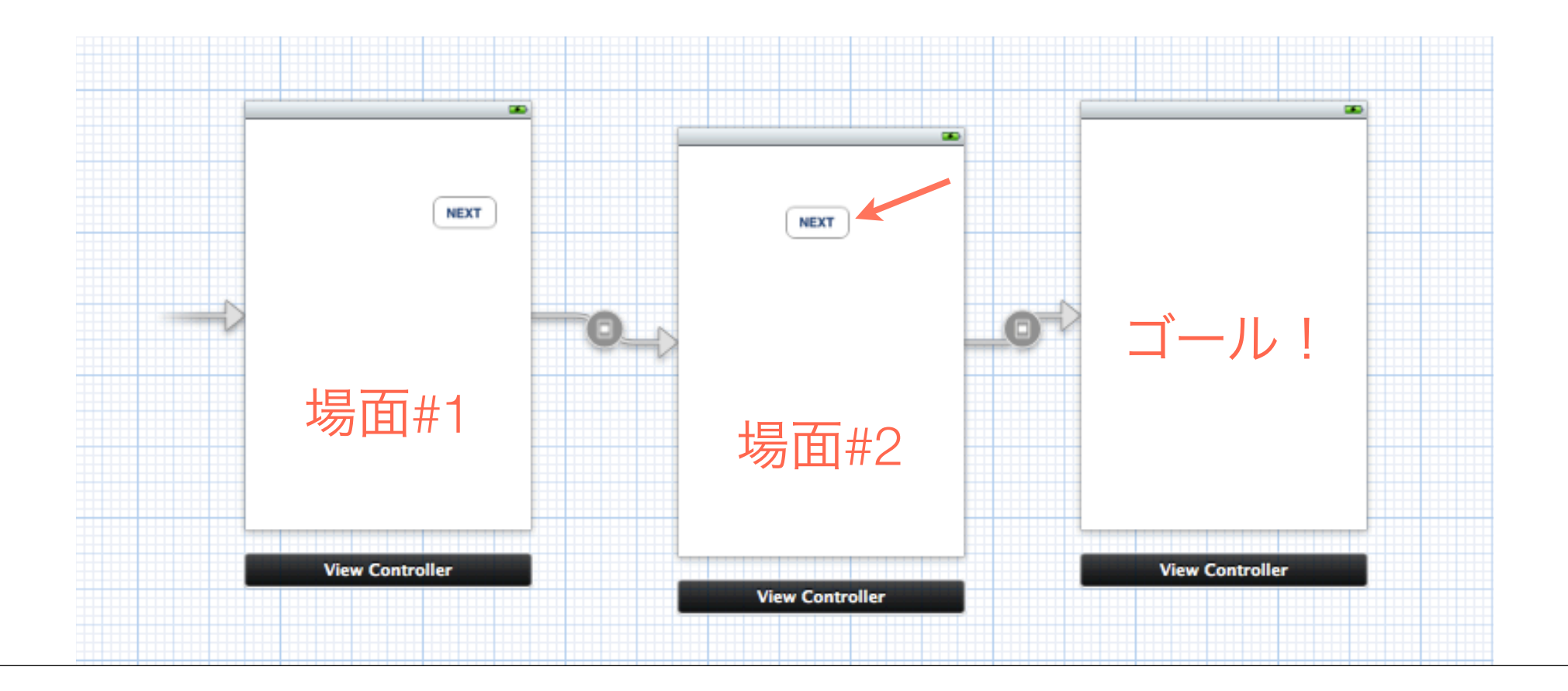

# 新規プロジェクト作成

step 1.

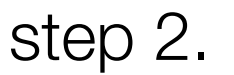

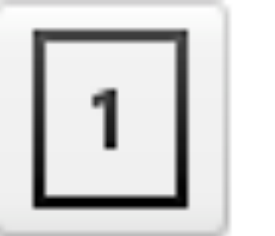

| Device Family | iPhone      | ŧ           |               |
|---------------|-------------|-------------|---------------|
| -             | 🗹 Use Story | boards      |               |
|               | 🗹 Use Auto  | matic Refer | ence Counting |
|               | 🗹 Include U | nit Tests   |               |

### Single View Application

New Project... で

Single View App を選択

プロジェクト名指定時に

Use Storyboards をチェック

今回は iPhone 限定で作った

# Storyboard 初期状態

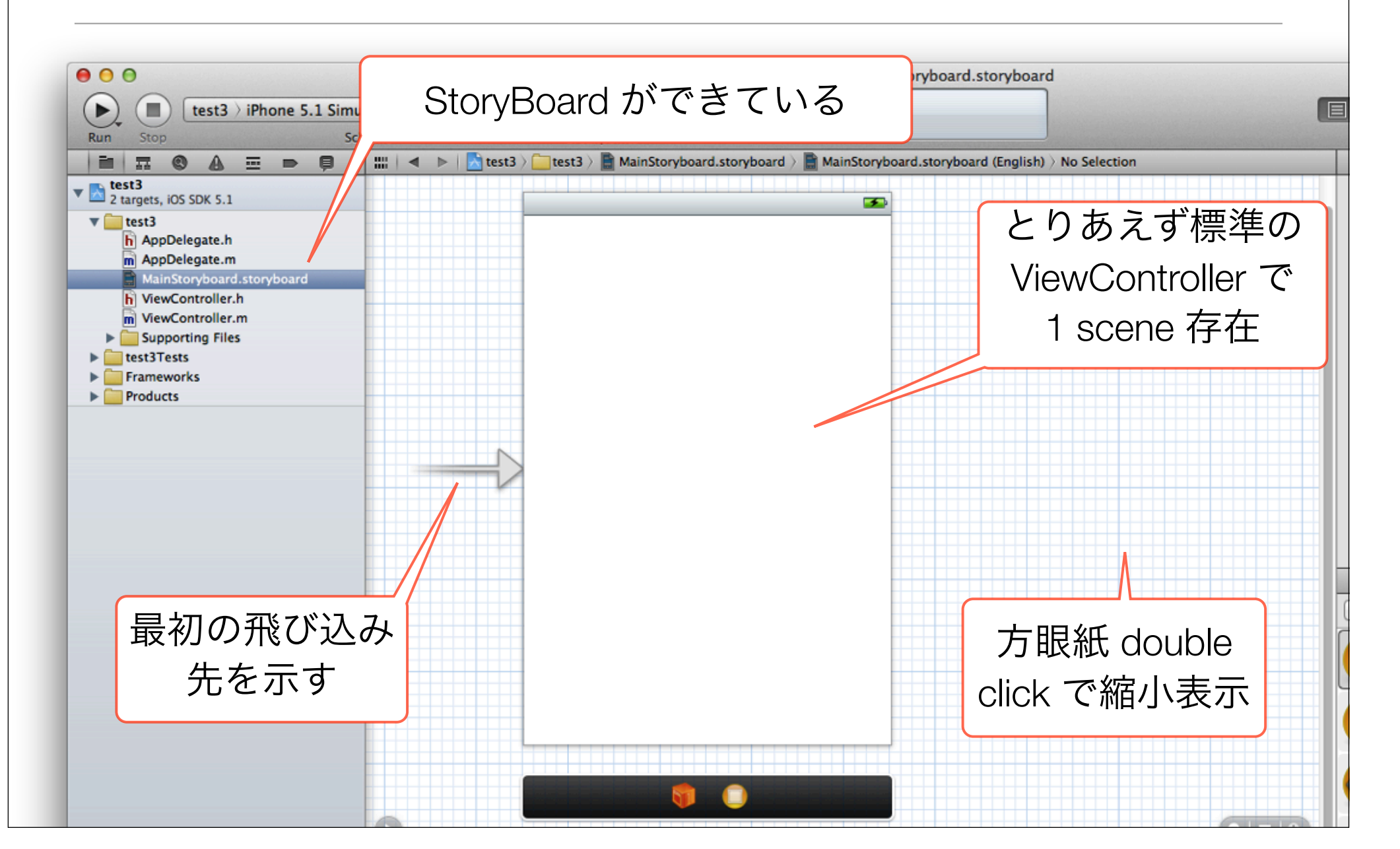

# 場面の追加 (View Controller の Drag & Drop)

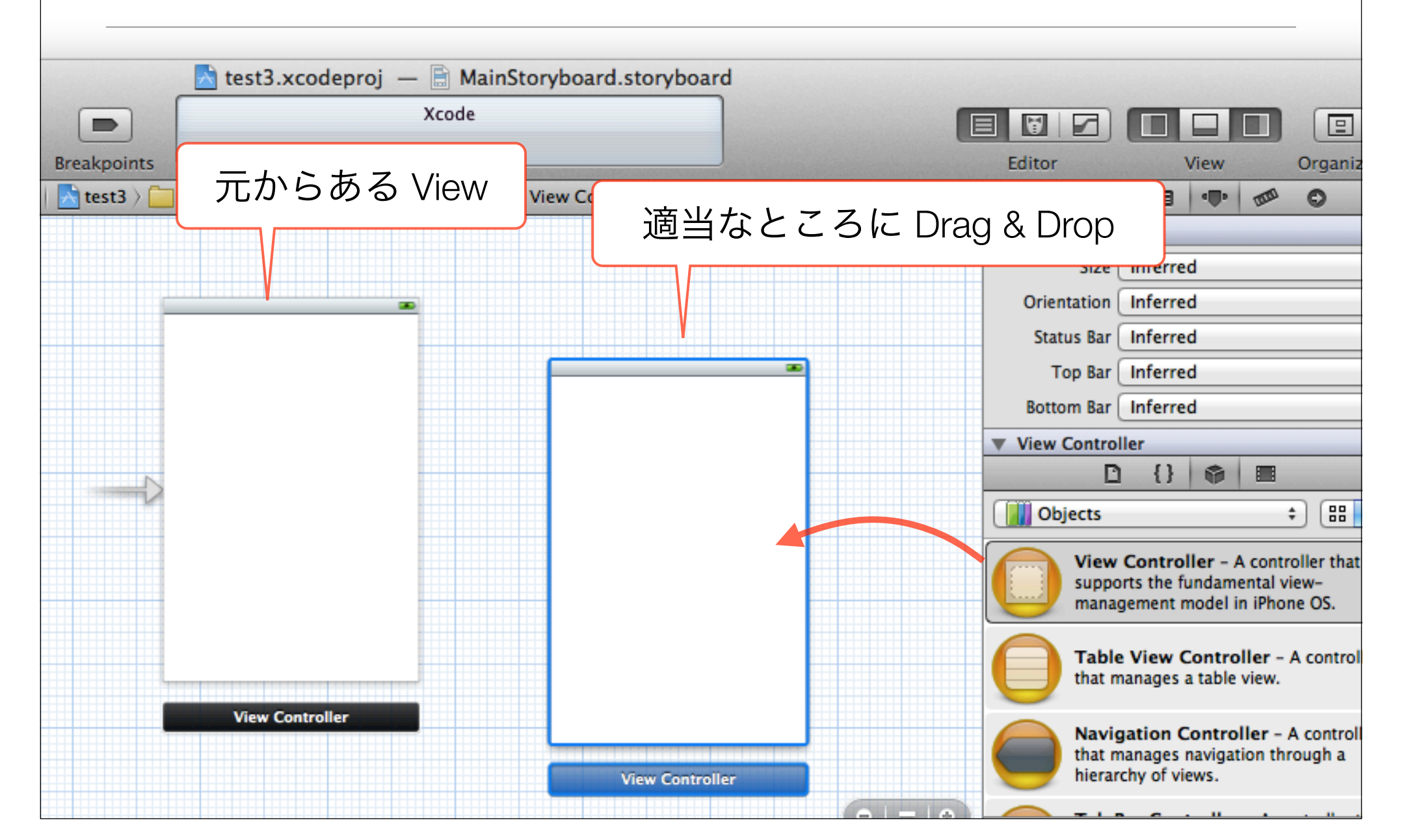

# 場面移動のためのボタンを設置

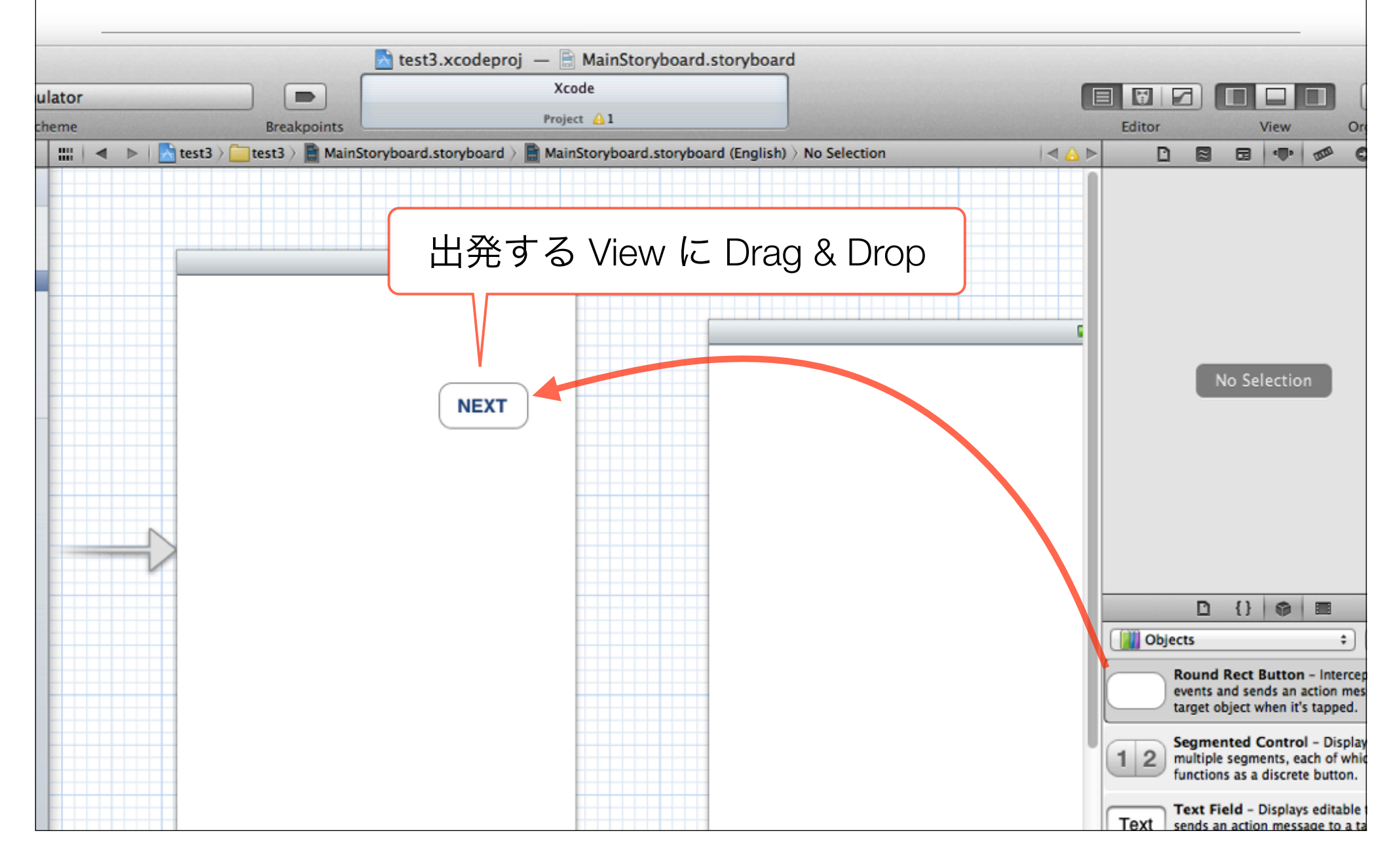

# そのボタンを Modal でつなぐ

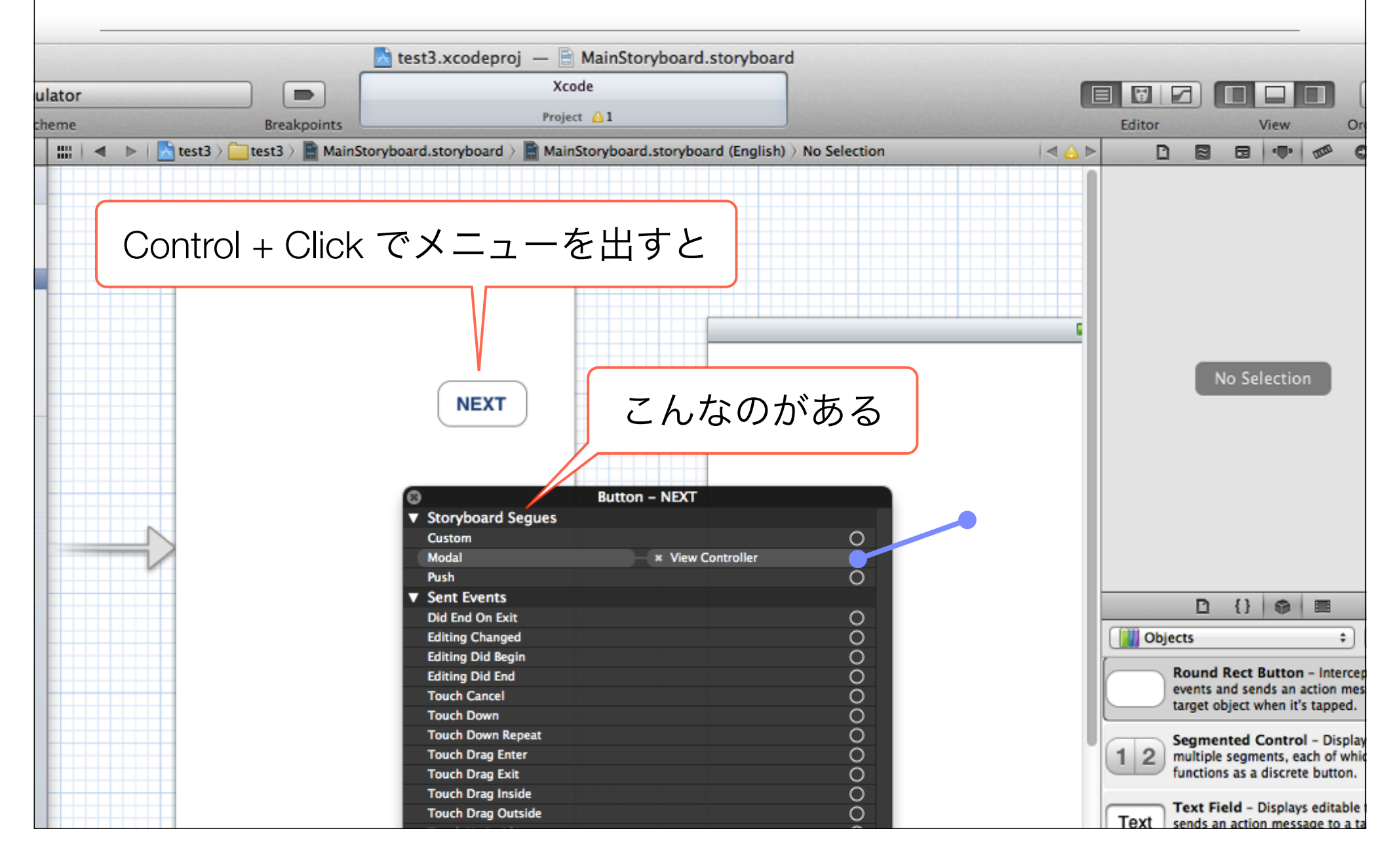

### これだけで移動はOK

- ・
   往路だけならこれでOK
- 戻りは要コード

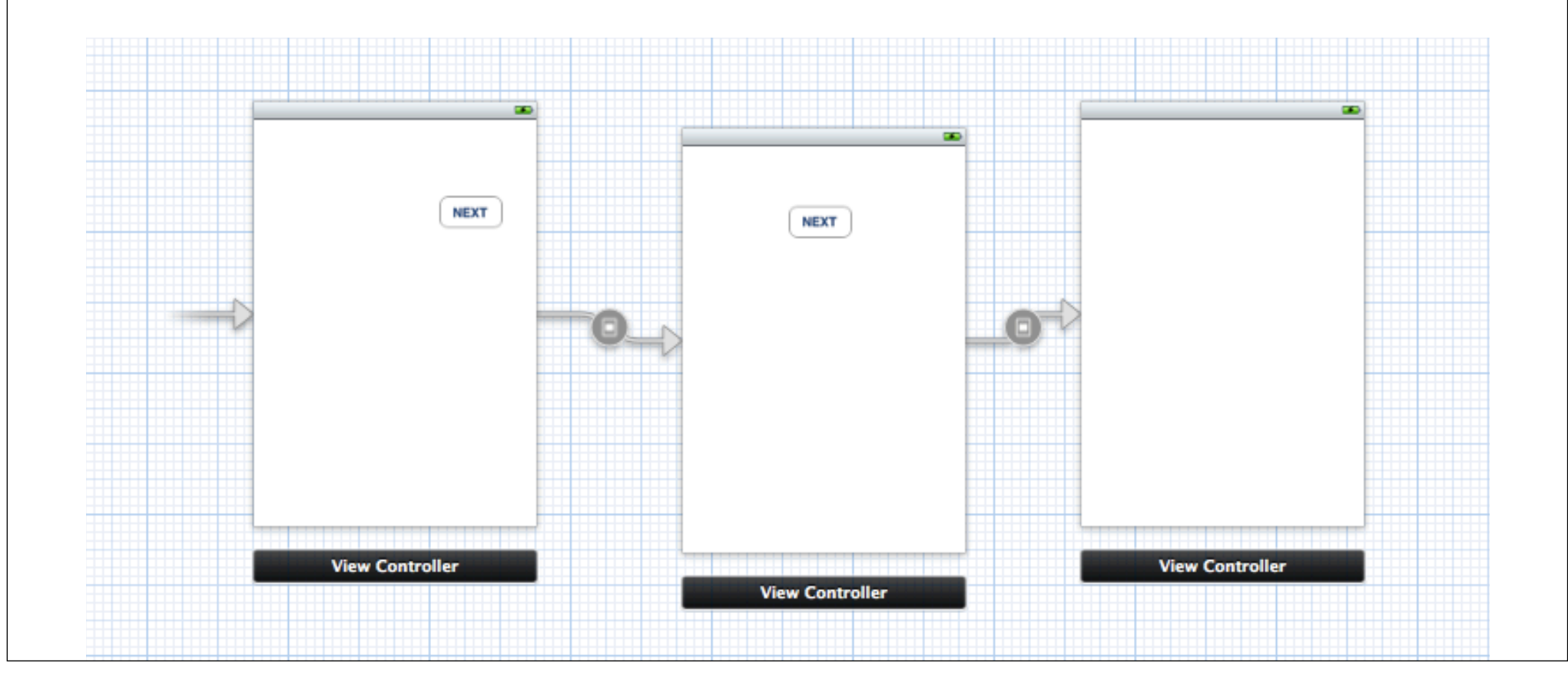

### 戻るためのコード

#### ViewController.m

}

// このビューを閉じて一つ前に戻る

- (IBAction)dismissButton:(id)sender {
 [self dismissModalViewControllerAnimated:YES];

# 遷移を覚えているのだけれど、、、 さてループするような場合はどうするのが?

### Navigation View Controller

- 戻りのボタンは自動合成(コードも不要)
- ちょっと操作がトリッキー

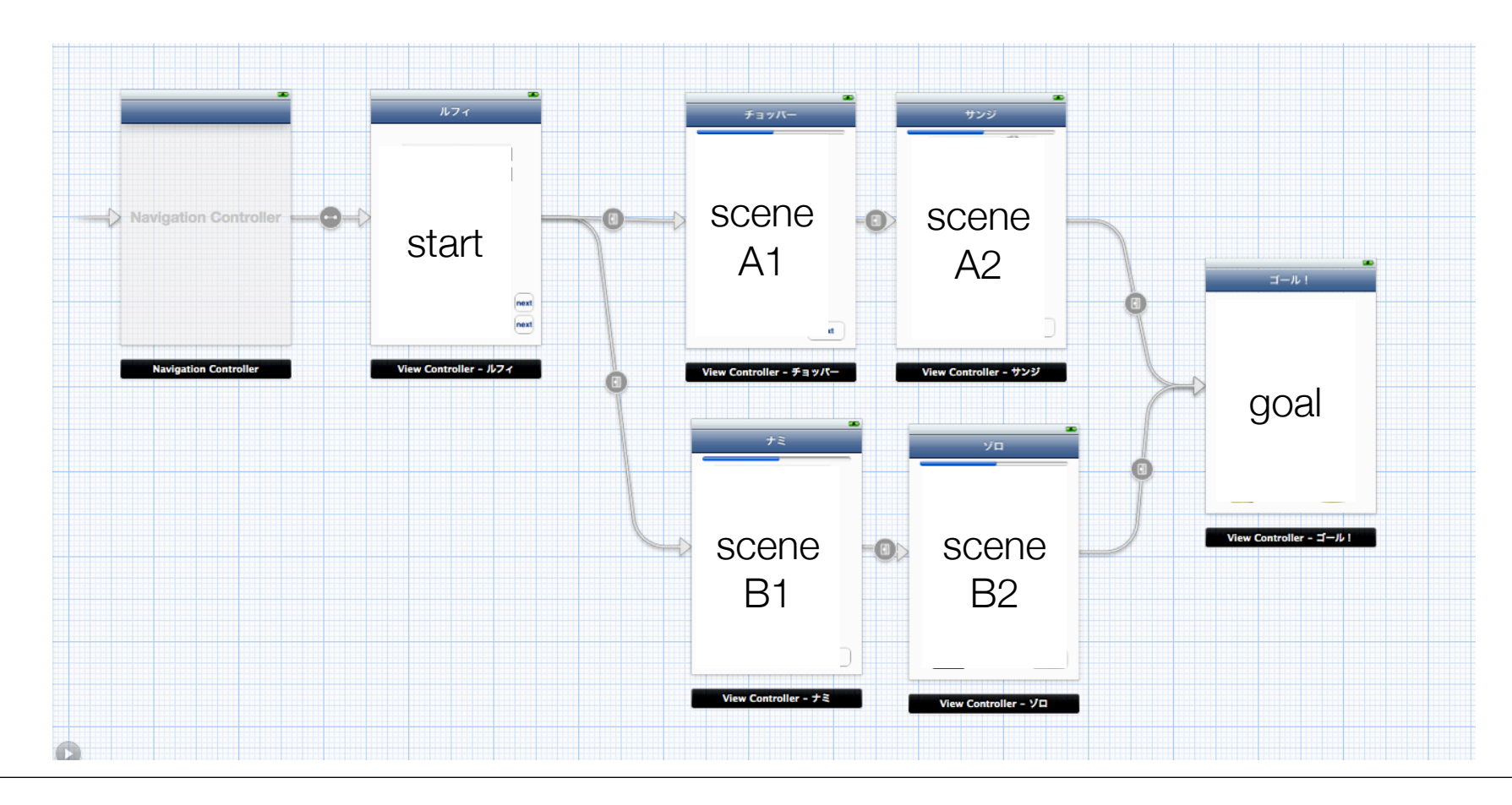

| <ul> <li>MainStoryboard.storyboa</li> <li>.app on iPhone 5.1 Simulator</li> <li>No Issues</li> </ul> |                                             | Editor      | View              | Drganizer |
|----------------------------------------------------------------------------------------------------|---------------------------------------------|-------------|-------------------|-----------|
| MainStoryboard.storyboard (En >                                                                      | 🛅 View Controller Scene 👌 🚺 View Controller |             |                   | m 0       |
|                                                                                                    |                                             | Custom Cla  | ss                |           |
|                                                                                                    |                                             | Class       | UIViewControlle   | r Ov      |
|                                                                                                    | <b>v</b>                                    | User Define | d Runtime Attribu | tes       |
|                                                                                                    | 💌 💌                                         | y Path T    | pe Value          |           |
| 80                                                                                                   |                                             |             |                   |           |
|                                                                                                    |                                             |             |                   |           |
| NEXT                                                                                                 |                                             |             |                   |           |
|                                                                                                    |                                             | 5 View(     | Controller        | を変えた      |
|                                                                                                    |                                             | +           |                   |           |
|                                                                                                    | い场口は                                        | <i>۲</i> 、  |                   |           |
|                                                                                                    | 1.新しい                                       | いVCグ        | フラスを作             | ≡って       |
|                                                                                                    |                                             | 明た 作 -      |                   | 亦百        |
|                                                                                                    |                                             | 判`⊂   ト     |                   | - 攵丈      |
|                                                                                                    |                                             |             |                   |           |

# はじめから横向けでの起動

#### 横長モードでの起動

常に横長モードで画面を表示するアプリケーションは、このモードで起動するよう、シス テムに対して明示的に指示しなければなりません。通常、iOSアプリケーションは縦長モー ドで起動します。そして、必要に応じてデバイスの向きに合うようにインターフェイスを回 転します。アプリケーションで縦長と横長の両方の向きをサポートする場合は、必ず縦長 モードでビューを設定してから、View Controllerを利用して任意の向きに回転する処理を行 わなければなりません。ただし、アプリケーションが縦長の向きをサポートせず、横長の みをサポートする場合は、最初から横長モードで起動したように見せるために、以下のタ スクを実行しなければなりません。

- アプリケーションのInfo.plistファイルにUIInterfaceOrientationキーを追加し、 このキーの値をUIInterfaceOrientationLandscapeLeftまたは UIInterfaceOrientationLandscapeRightに設定する。
- ●ビューを横長モードにレイアウトし、ビューの自動サイズ変更オプションを確実に正しく設定する。
- View ControllerのshouldAutorotateToInterfaceOrientation:メソッドをオーバーライドし、 横長左向き、または横長右向きに対してはYES、縦長の向きに対してはNOを返す。

iOSアプリケーション プログラミングガイド

https://developer.apple.com/jp/devcenter/ios/library/documentation/iPhoneAppProgrammingGuide.pdf

### Info.plist に UlInterfaceOrientation を追加

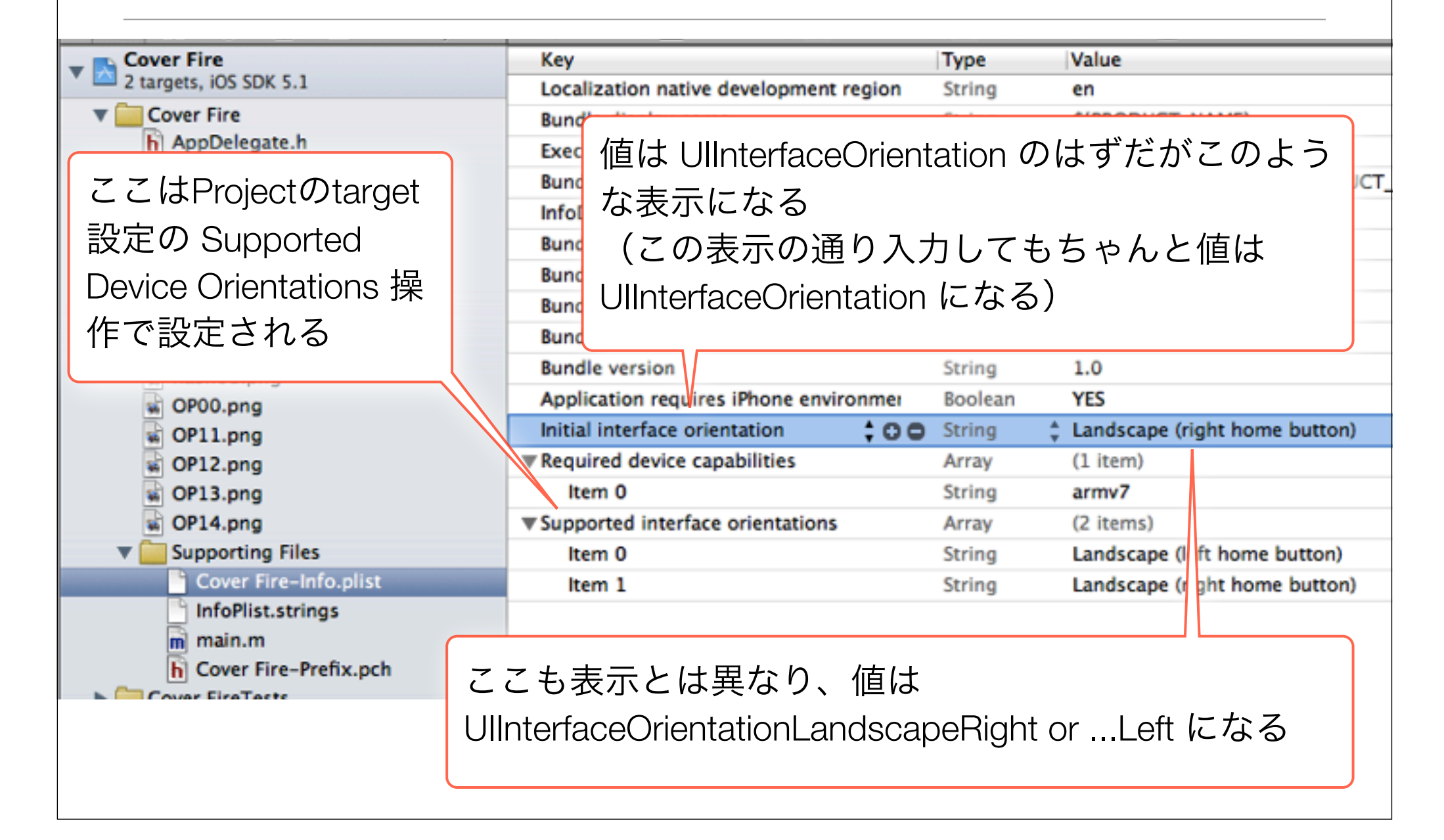

# View を横長モードにレイアウト

- info-plist の Initial Interface Orientation が Landscape
- StoryBoard で ViewController の Orientation (Attributes Inspector) が inferred (推論)
- であれば、自動的に View は横長 (480x320) になる

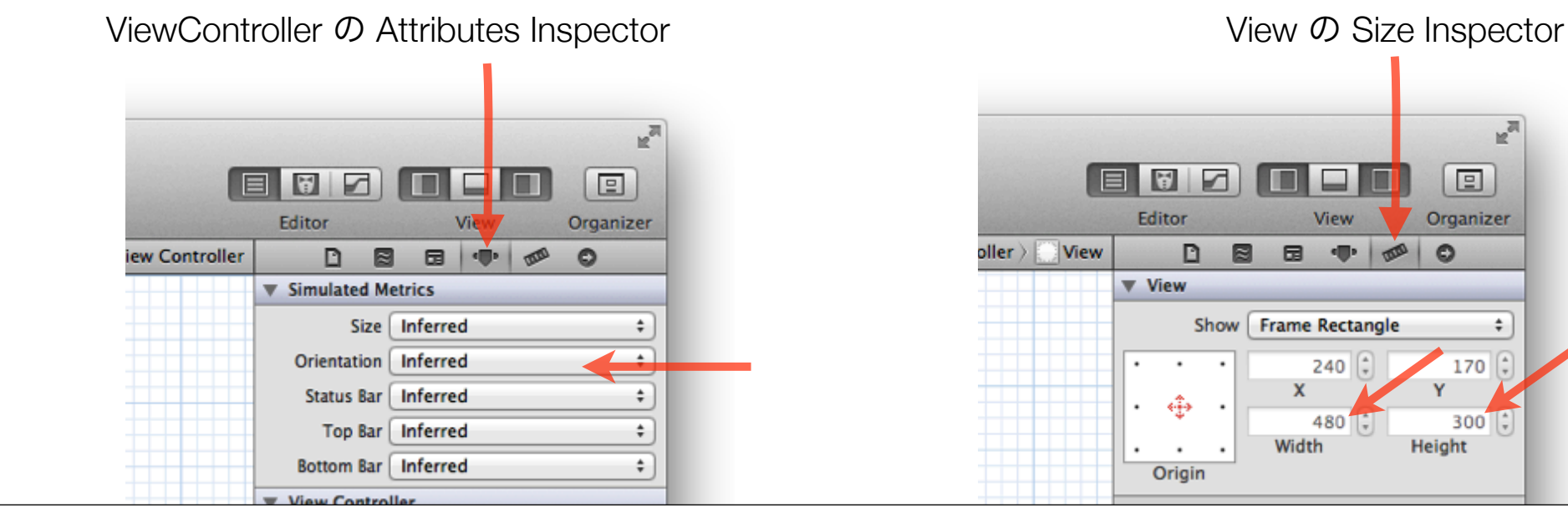

÷

### shouldAutorotateToInterfaceOrientation

#### ViewController.m

}

- (B00L)shouldAutorotateToInterfaceOrientation:(UIInterfaceOrientation)interfaceOrientation
{

```
return ((interfaceOrientation == UIInterfaceOrientationLandscapeLeft) ||
    (interfaceOrientation == UIInterfaceOrientationLandscapeRight));
```

|                                                                | 🗰 🔺 🕨 📐 test4 |                    |                 |       |                        |                    |             |
|----------------------------------------------------------------|---------------|--------------------|-----------------|-------|------------------------|--------------------|-------------|
| ▼ 🛃 test4                                                      | PROJECT       |                    | Summary         | Info  | Build Settings         | Build Phases       | Build Rules |
| v test4                                                        | 📩 test4       | iOS Application Ta | arget           |       |                        |                    |             |
| h AppDelegate.h                                                | TARGETS       | Bundle Ident       |                 |       |                        |                    |             |
| MainStoryhoard storyhoard                                      | À test4       | Buildle Iden       | 777             | ₅≘лф  |                        | のだかと               | 白新加         |
| h ViewController.h                                             | 👕 test4Tests  | ve                 | $C \subset C$   | 家化    | している                   | のだから               | 、日期処        |
| <ul> <li>WiewController.m</li> <li>Supporting Files</li> </ul> |               | Deployment Ta      | 理して             | 「くれ「  | てもいいの                  | のに!(               | 実験済)        |
| test4-Info.plist<br>InfoPlist.strings                          |               | ▼ iPhone / iPod I  | Deployment info |       |                        |                    |             |
| m main.m<br>h test4-Prefix.pch                                 |               | Main Storybo       | pard MainStory  | board |                        | •                  |             |
| Gest4 lests     Frameworks     Products                        |               | Main Inter         | face            |       |                        | •                  |             |
|                                                                |               | Supported Devi     | ce Orientations |       |                        |                    |             |
|                                                                |               |                    | Portrait        | Upsic | de Landscape<br>n Left | Landscape<br>Right |             |

# タッチイベントの取得

# ぱしぱし叩きたい

- ・
   ・
   画面上のどの位置をタッ
   ・
   チしたか知りたい
- ボタンの TouchUpInside
   などでは座標位置の情報
   が足りない
- タッチイベントをそのま
   ま取得

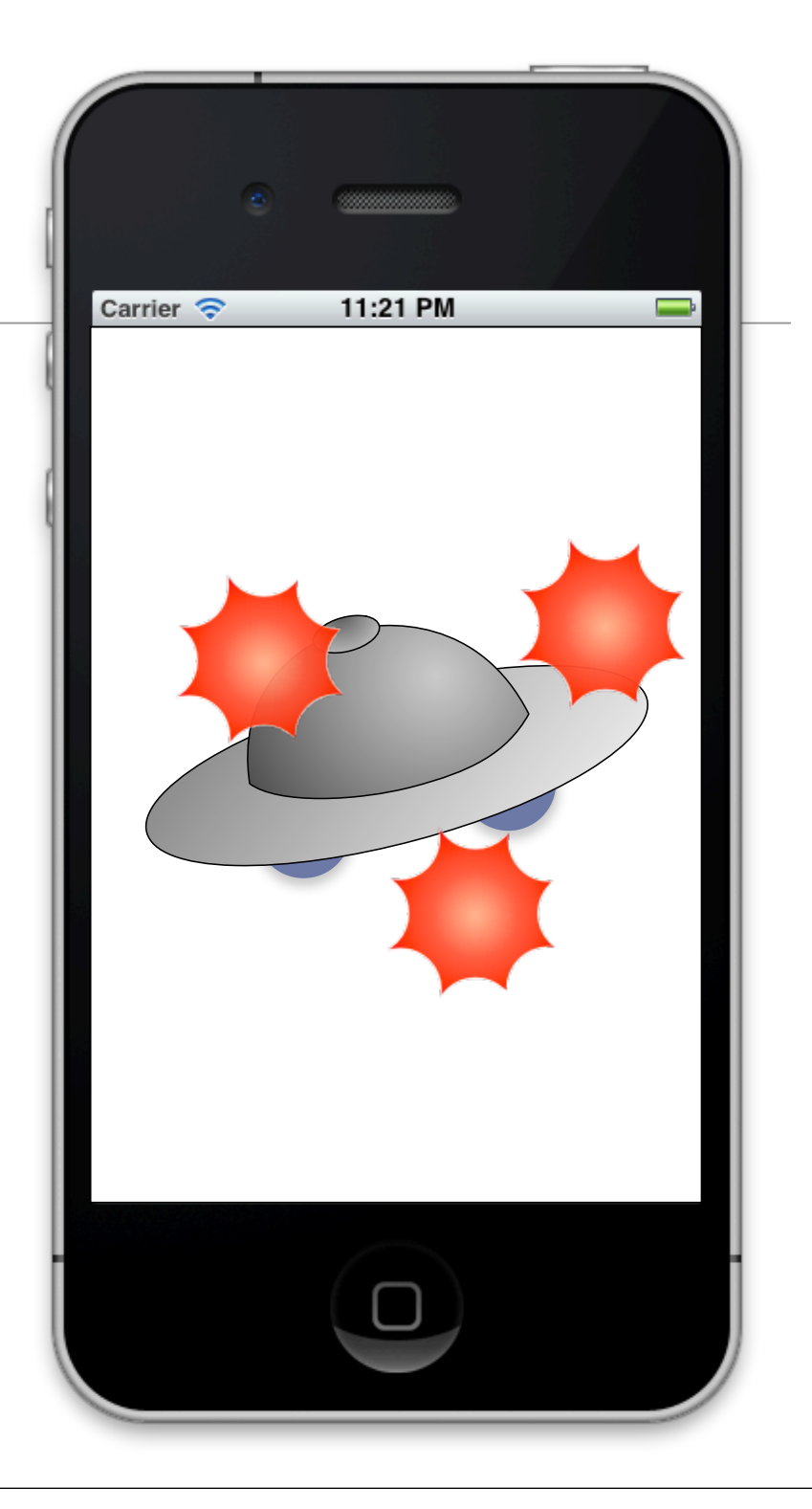

### タッチイベントの取得

- touchesBegan イベントがそのまま拾える
- 当該ビューでの座標位置が得られる

#### ViewController.m

```
- (void)touchesBegan:(NSSet *)touches withEvent:(UIEvent *)event {
    // タッチ開始地点を取得
    CGPoint lastTouchPoint = [[touches anyObject] locationInView:self.view];
    [self punch:lastTouchPoint]; ← 自前のアクションを呼び出すなり
}
```

# ★が出て消えるアニメーション

#### ViewController.m

```
- (void)punch:(CGPoint)point {
   // イメージビューを置く
   UIImageView *anImageView = [[UIImageView alloc] initWithImage:flashImage];
   [anImageView setCenter:point];
   [anImageView setAlpha:1.0]; ← 最初は Alpha 値 1.0 で用意
   [anImageView setUserInteractionEnabled:NO];
   [self.view addSubview:anImageView]; ← addSubview で「置く」
   // 徐々に薄くして最後は消す
   [UIView animateWithDuration:0.5f ← 0.5秒かけて、
                  animations:^(void){
                     anImageView.alpha = 0.3; ← Alpha 値 0.3 まで変化させる
                  }
                  completion:^(BOOL finished){
                     [anImageView removeFromSuperview]; ← 終了したら削除
                  }];
}
```

どこかで画像を初期処理などで flashImage プロパティに読み込み、保持しておく

flashImage = [UIImage imageNamed:@"flash01.png"];

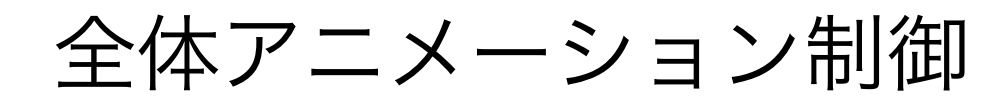

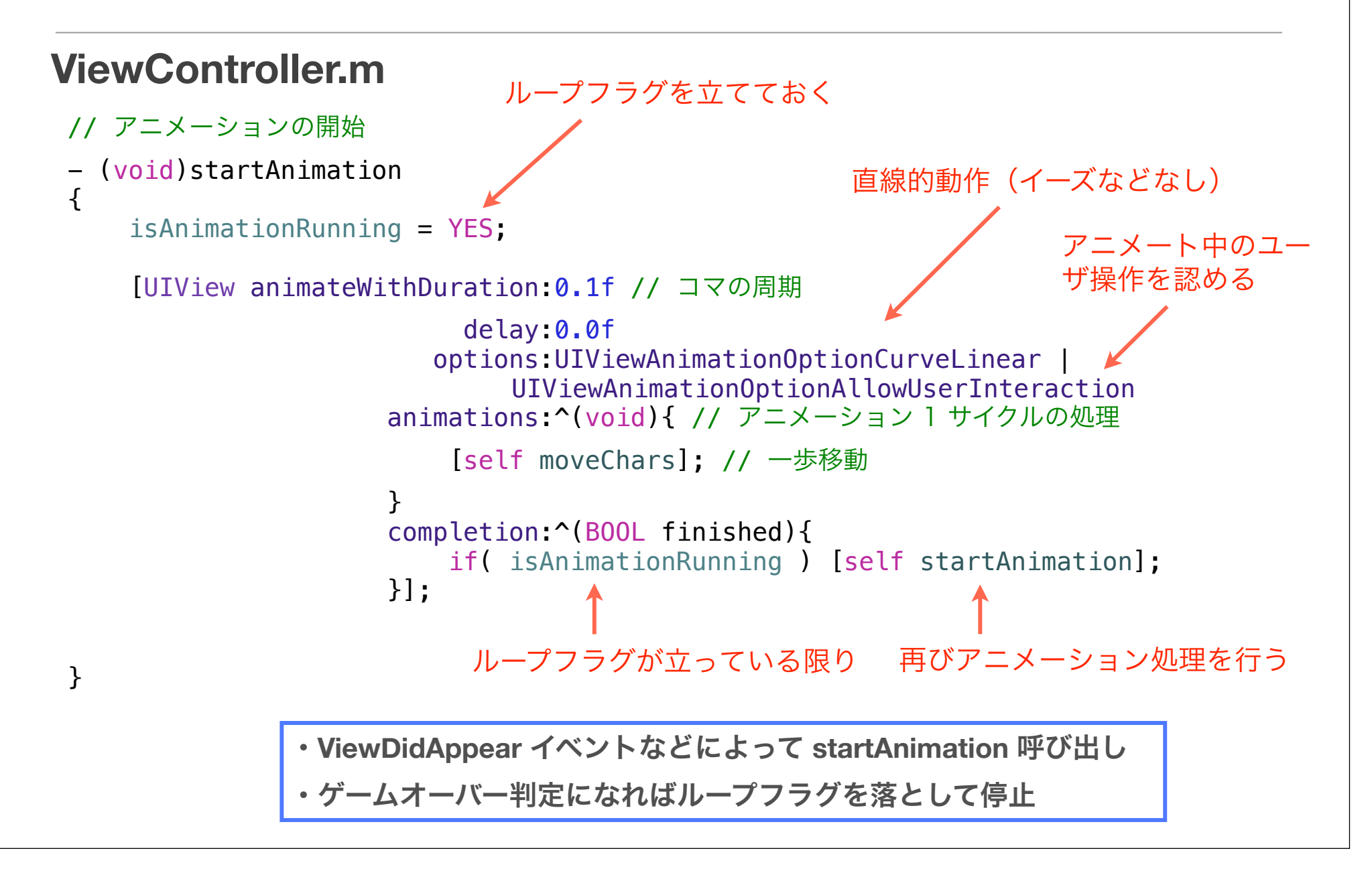

# ようやくゲーム的なこと

### 逃げるキャラクターを先回りして追う敵

# 移動するキャラクターと、どこで遭遇できるかを予想して走る追跡キャラクター

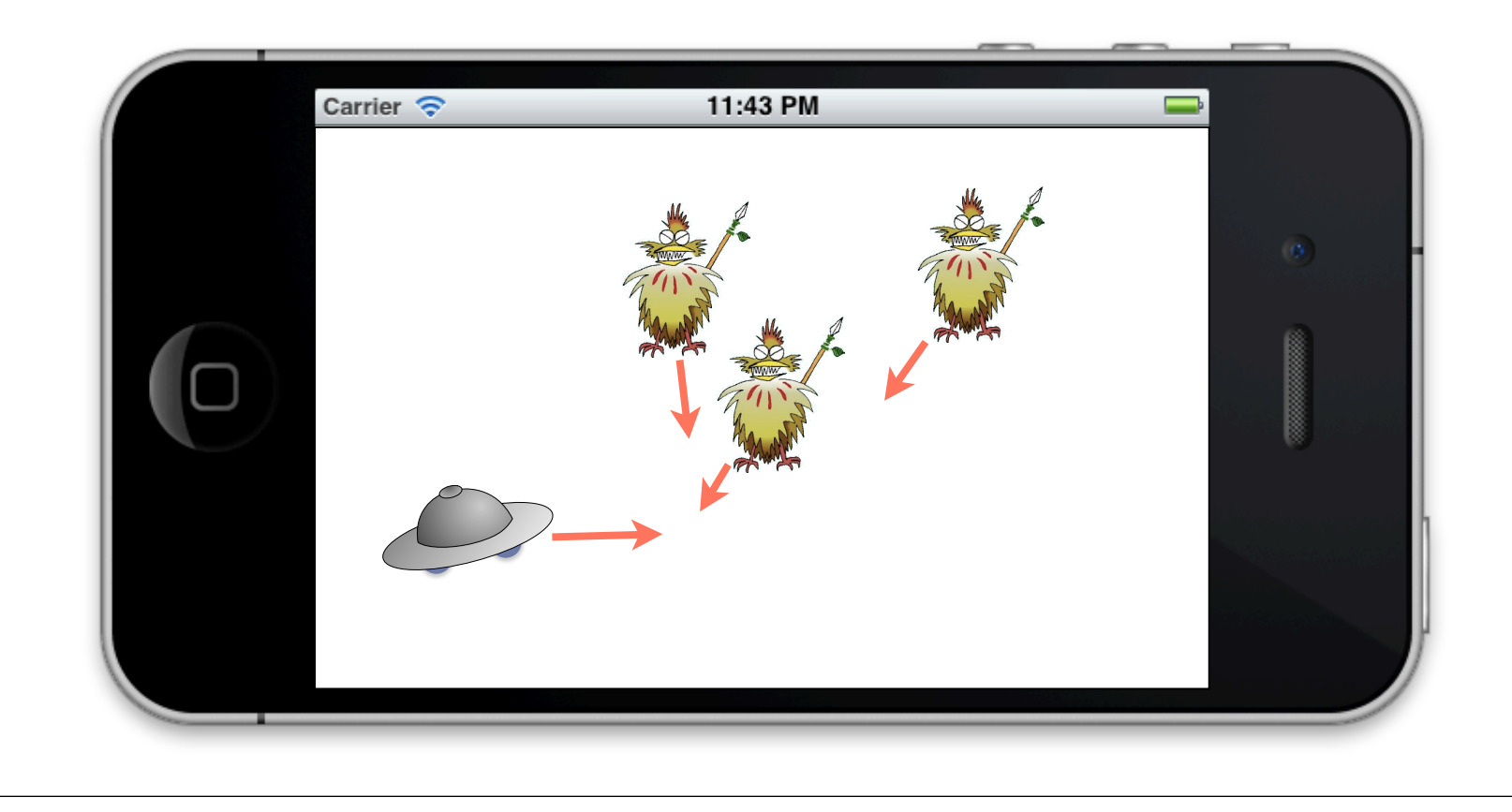

### 衝突予測:ベクター&三角関数

以下の状況で A, B が衝突する時間 t と、そのために必要な角θを調べる

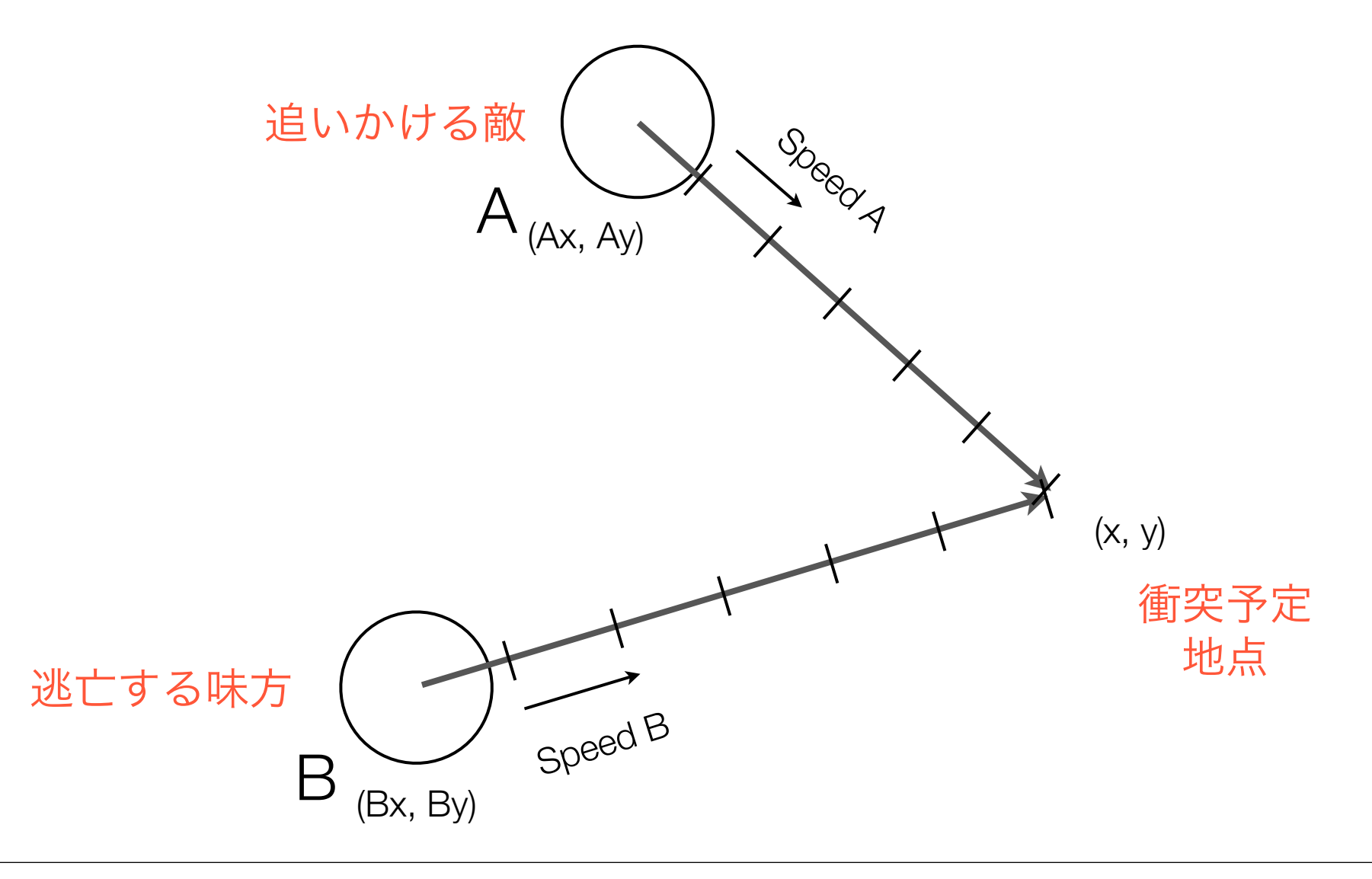

# 単純化しました(B原点出発・横移動のみ)

以下の状況で A, B が衝突する時間 t と、そのために必要な角θを調べる

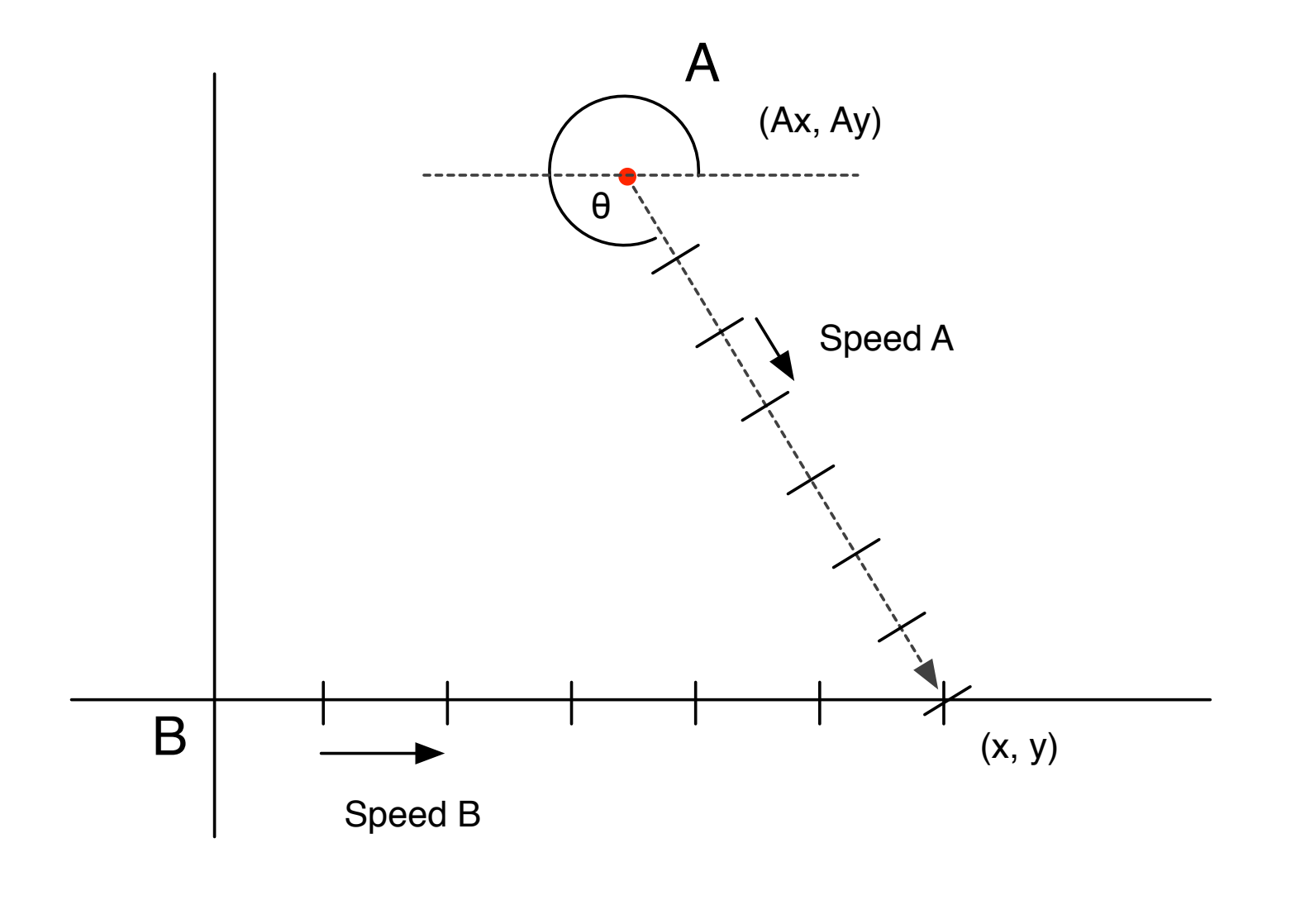

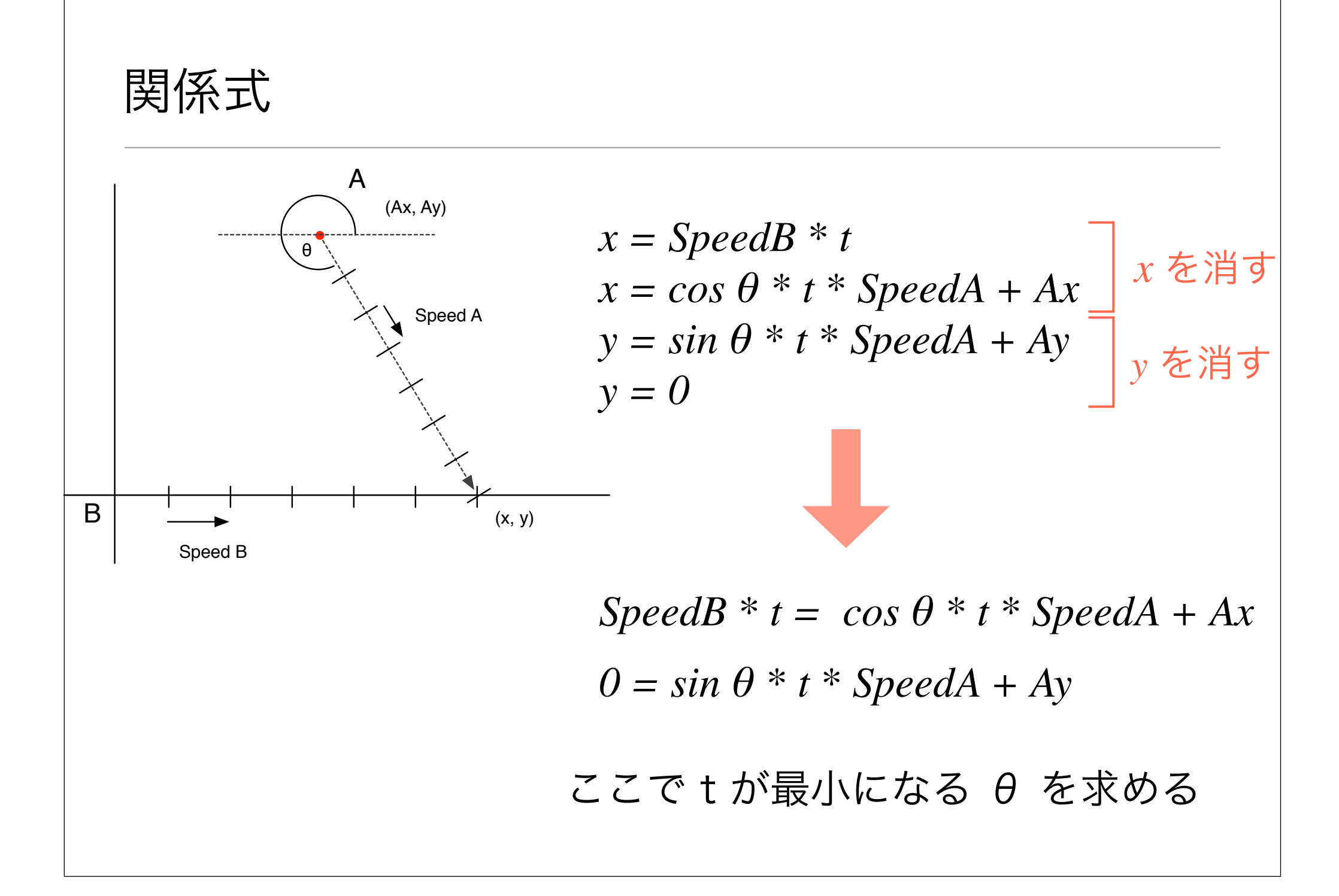

# 勉強して出直してきます・・・・

## いや、我々には Alpha がある

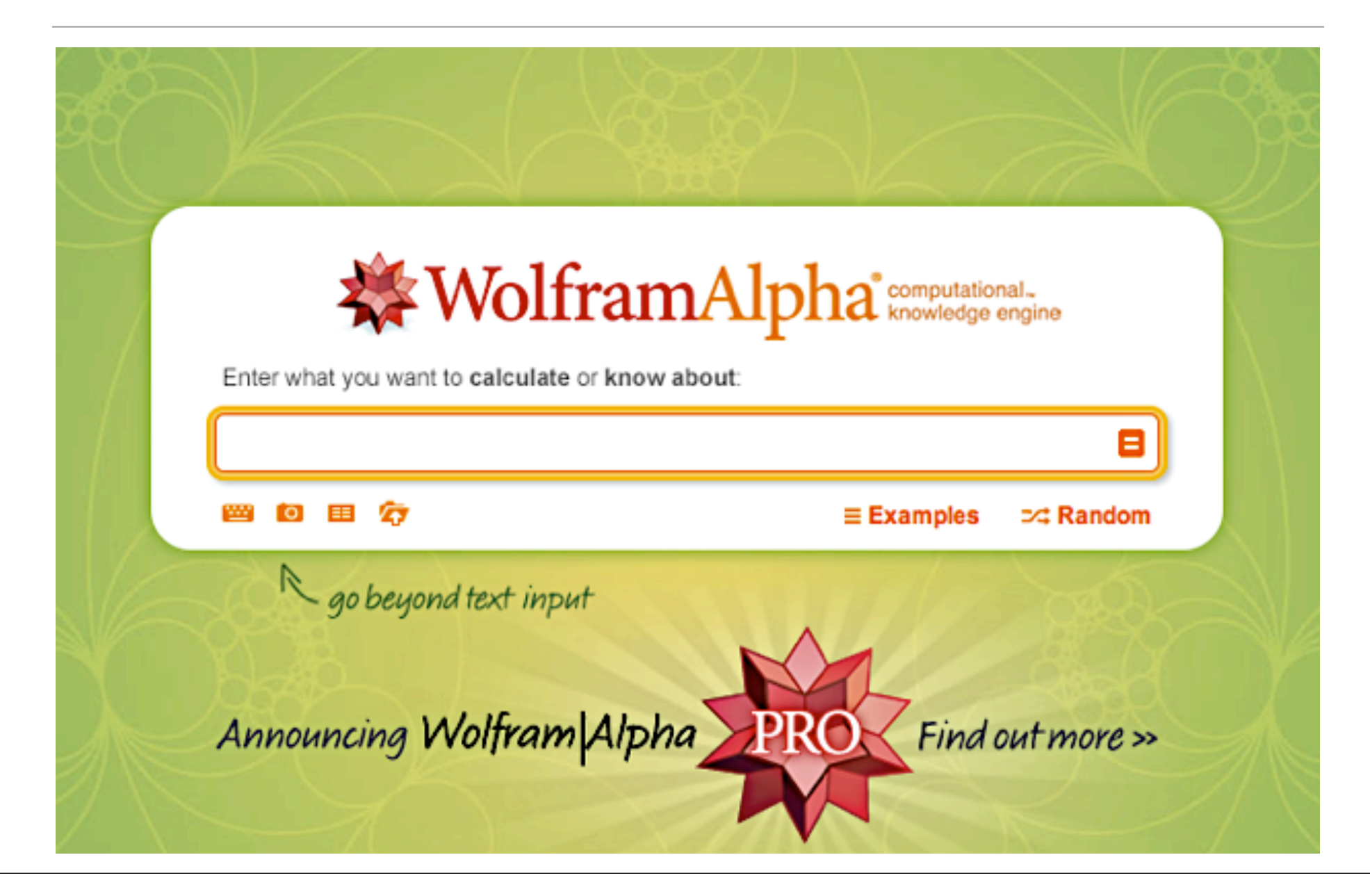

### Mathematica (Alpha) で $\theta$ について解かせる

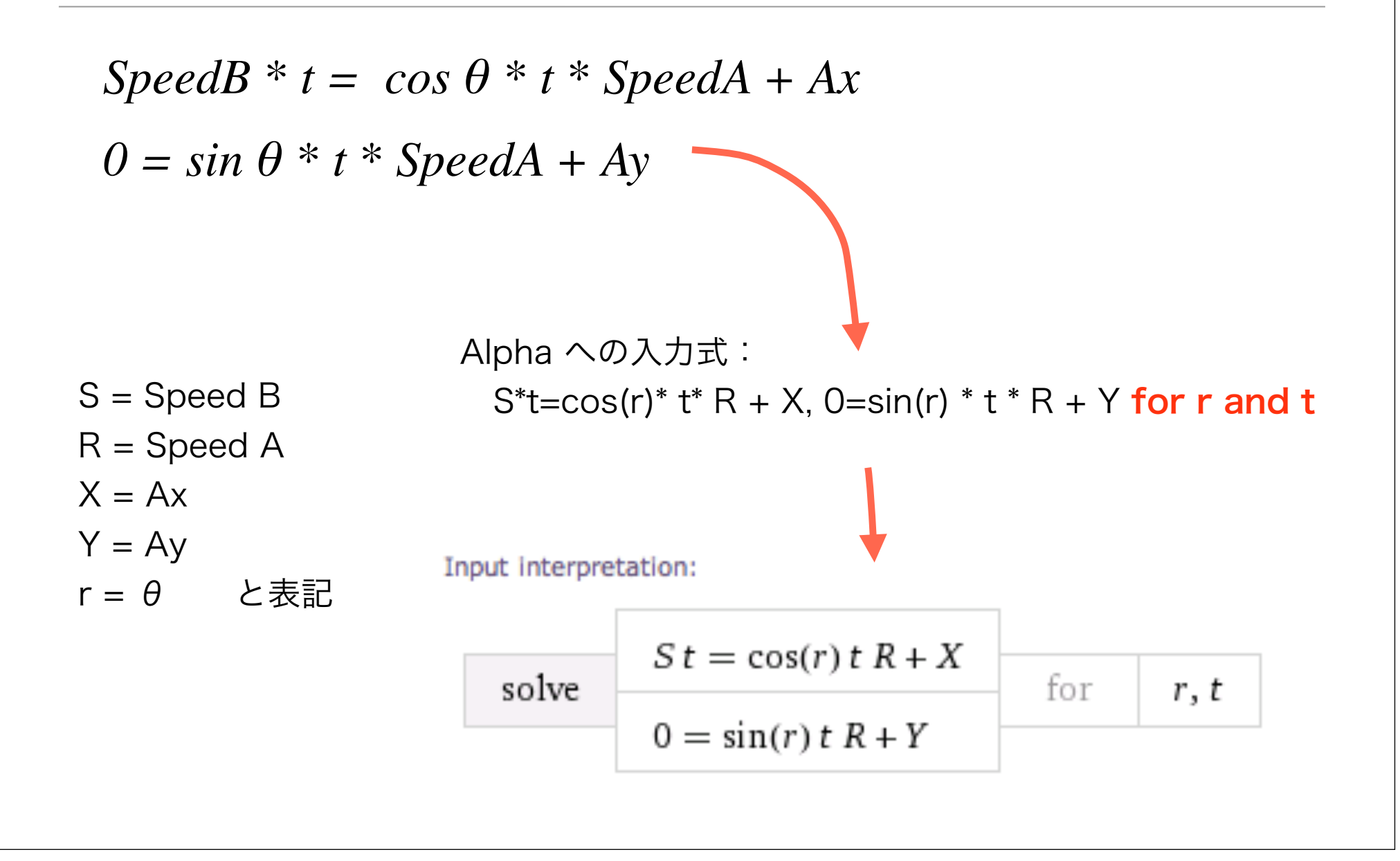

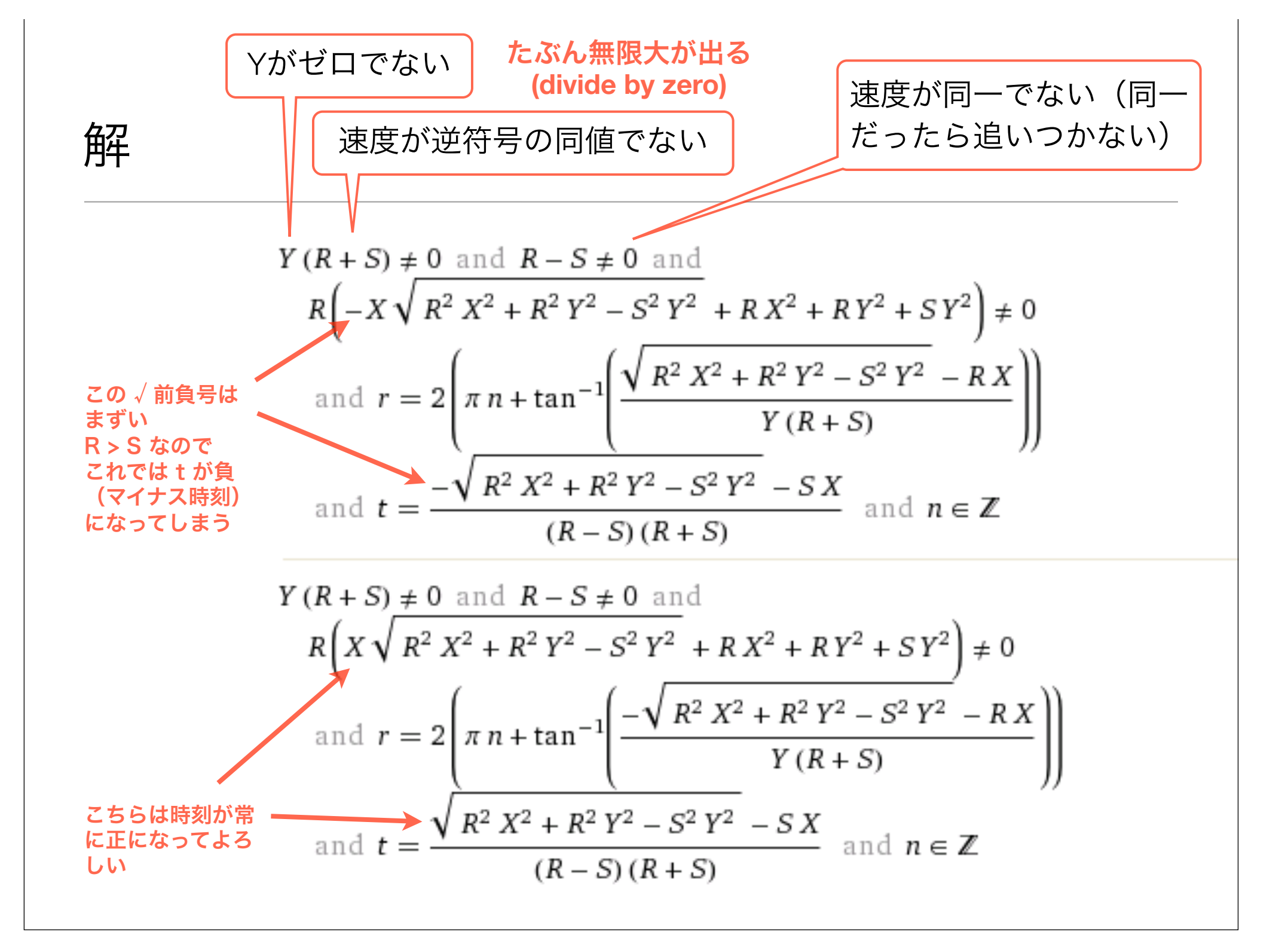

検算

試しに下側の式に S, R, X, Y の値を入れて t について解かせてみた。 入力式は以下のとおり:

(-S X+sqrt(R^2 X^2+R^2 Y^2-S^2 Y^2))/((R-S) (R+S)), R=2, S=1, X=5, Y=5

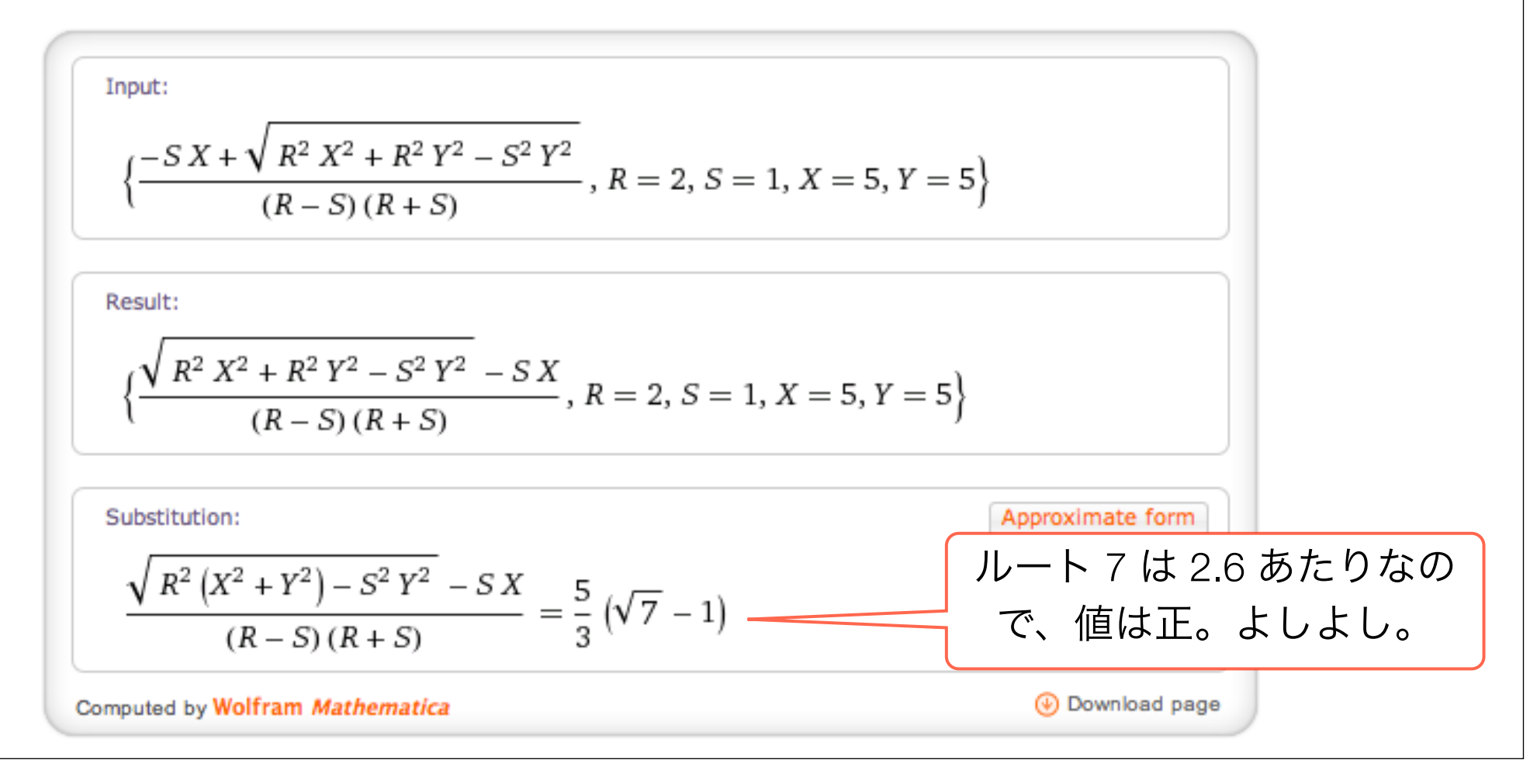

### code: 最短合流地点への θ を得る

```
float thetaToMeetFor(float bSpeed, float ax, float ay, float aSpeed)
{
   float theta;
   // 先に計算不能状態を処理する
   // もし A の y がゼロ (最初から B の真横にいた) なら theta は \pi or 0
   if( fabs(ay) < 10.0 ) {
       if(ax>0.0)
           theta = M PI;
       else
           theta = 0.0:
       return theta;
    }
   // 解
   theta = 2.0 * (atan((-1.0 * sqrt((aSpeed * aSpeed * ax * ax) +
                                    (aSpeed * aSpeed * ay * ay) -
                                    (bSpeed * bSpeed * ay * ay)) - ( bSpeed * ax ) )
                       /(ay * (aSpeed + bSpeed))
                  );
    return theta:
}
```

一般解が欲しくて

cos(R) \* t \* S2 + X2 = cos(r) \* t \* S1 + X1, sin(R) \* t \* S2 + Y2 = sin(r) \* t \* S1 + Y1 for r and t

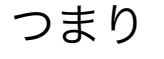

Input interpretation:

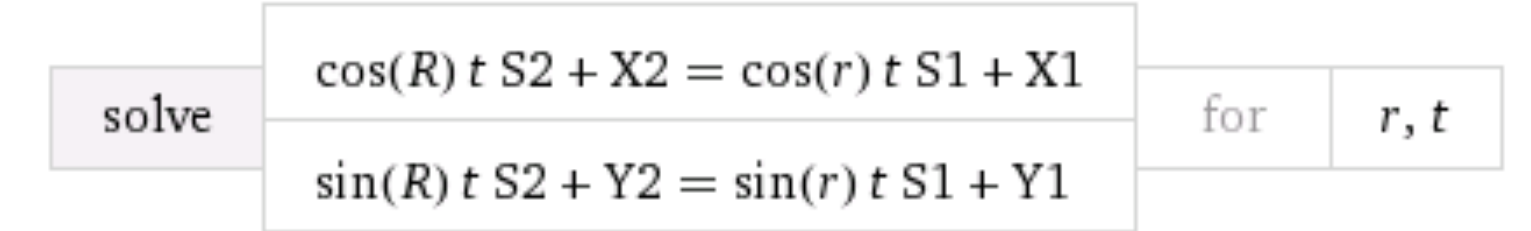

をやらせてみたが、一般解は爆発して無理。 特殊条件のものについては並ぶが、それらではだめ。

# レイアウトするだけで新しいステージを作る

### レイアウトするだけでステージを作る

- scene を作り Segue で接続(勝つまで遷移ボタンは非表示)
- ・キャラクターはすべて共通のViewで作成
- キャラの性質はそのViewのpropertyとして埋め込み

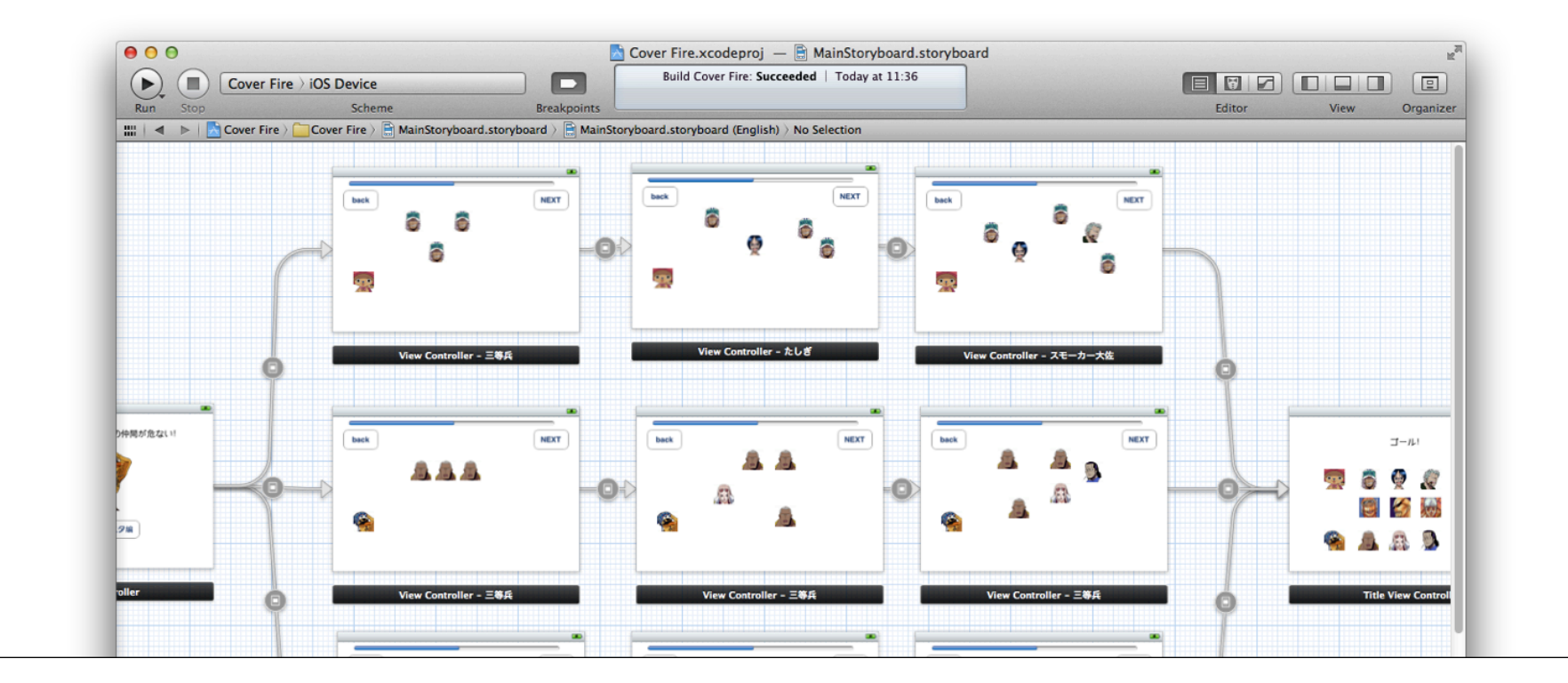

### User Defined Runtime Attributes

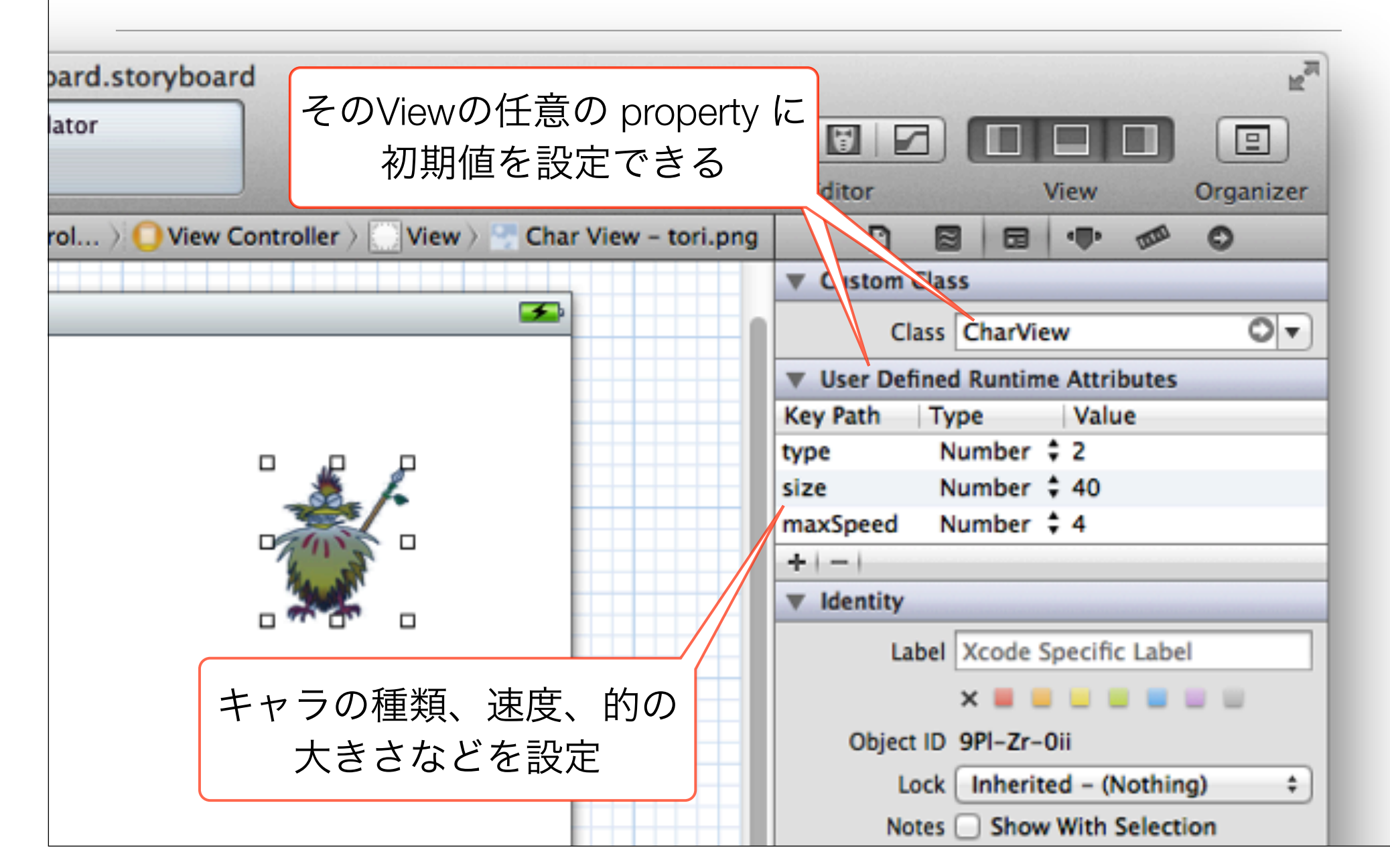

| 奇妙な制限事項                                                                     |                                   |                                                | Boolean  Number  String Localized String |              |               |        |  |  |
|-----------------------------------------------------------------------------|-----------------------------------|------------------------------------------------|------------------------------------------|--------------|---------------|--------|--|--|
| <ul> <li>ほとんど資料なし</li> <li>使える形式は右の通り</li> <li>数は Number のみ、かつ整数</li> </ul> | 女のみ                               | Point<br>Size<br>Rect<br>Range<br>Color<br>Nil |                                          |              |               |        |  |  |
| • Point, Size, Rect, Range は実数を受<br>け入れるが使うとエラーになる                          |                                   |                                                |                                          | ode 4<br>ごは仮 | 1.3 以ī<br>吏えた | 前<br>? |  |  |
| Cont 👌 💭 View 👌 🔄 Char View – tori.png   ٵ 📵 🕨                              | D                                 |                                                | -                                        | 1000         | 0             |        |  |  |
| ✓                                                                           |                                   |                                                |                                          |              |               |        |  |  |
|                                                                             | ▼ User Defined Runtime Attributes |                                                |                                          |              |               |        |  |  |
|                                                                             | Key Path                          | Туре                                           | Valu                                     | le           |               |        |  |  |
|                                                                             | maxSpeed                          | Size                                           | {1.2,                                    | , 2.299      | 9999999       | 9      |  |  |
|                                                                             | type                              | Number                                         | ; 2                                      |              |               |        |  |  |

### コード

#### ViewController.h

```
@property NSMutableArray *charViews;
```

#### ViewController.m

```
@synthesize charViews;
```

```
// 現在の view の上にある subviews を取り出し、そこから CharView だけを抜き出す
- (void)getCurrentCharViews
{
    NSArray *subViews = [self.view subviews];
    CharView *charView;
    [charViews removeAllObjects]; // キャラの消滅を前提に毎回一旦空にする
    int i;
    for(i=0; i<subViews.count; i++) {
        if([[subViews objectAtIndex:i] isKindOfClass:[CharView class]]) {
            charView = [subViews objectAtIndex:i];
            [charViews addObject:charView];
        }
        isKindOfClass で種別を判定し、該当するものだけ加える
    }
}</pre>
```

### おしまい

- Segue での場面進行
- Landscape mode での起動
- touchesBegan の利用
- Mathematica Alpha
- 謎の User Defined Runtime Attributes
- Interface Builder だけで新ステージを作れる!